## Ποιά είναι τα βήματα για την εγγραφή μέσω του gov.gr;

Δείτε στο παρακάτω βίντεο αναλυτικές οδηγίες για την εγγραφή σας μέσω **gov.gr** 

Τα βήματα αναλυτικά:

Για την εγγραφή σας μέσω του gov.gr:

• Επιλέξτε τη Χώρα Διαμονής σας και Continue with gov.gr (1)

| ₩ vivawallet                                        | • EN |
|-----------------------------------------------------|------|
| Open your account<br>Already have an account? Login |      |
| Country of Residence X<br>Greece X                  |      |

- Πραγματοποιήστε είσοδο με τους κωδικούς του TAXISnet
- Επιλέξτε Συνέχεια και Αποστολή

| Γενική Γραμματεία<br>Πληροφοριακών Συστημάτων<br>Δημόσιας Διοίκησης                                                                                                    | ΕΛΛΗΝΙΚΗ ΔΗΜΟΚΡΑΤΙΑ<br>Υπουργείο Ψηφιακής<br>Διακυβέρνησης                                                                                  |  |  |  |
|----------------------------------------------------------------------------------------------------|----------------------------------------------------------------------------------------------------|--|--|--|
| Αυθεντικοποίηση Χρήστη                                                                                                    |                                                                                                    |  |  |  |
| Σας ενημερώνουμε ότι για το σκοπό της ηλεκτρονική<br>αποκτήσει πρόσβαση στα βασικά στοιχεία Μητρώου<br>Έτος Γέννησης) που παρέχονται από το φορολογικό<br>διαχειρίζεται η Α.Α.Δ.Ε. | ς ταυτοποίησής σας, η εφαρμογή <b>"eGov KYC"</b> θα<br>(ΑΦΜ, Όνομα, Επώνυμο, Πατρώνυμο, Μητρώνυμο,<br>μητρώο του ΥΠΟΥΡΓΕΙΟΥ ΟΙΚΟΝΟΜΙΚΩΝ που |  |  |  |
| ΟΕπιστροφή <ul><li>Συνέχεια</li><li>Αποστα</li></ul>                                                                                                    | ολή                                                                                                    |  |  |  |

 Θα λάβετε έναν κωδικό μίας χρήσης στο κινητό σας για να προχωρήσετε στην εφαρμογή eGov.gr KYC. Αφού τον συμπληρώσετε στο αντίστοιχο πεδίο πατήστε ΣΥΝΔΕΣΗ.

| <b>Govgr</b> eeta                                                                                      | ΕΛΛΗΝΙΚΗ ΔΗΜΟΚΡΑΤΙΑ<br>Υπουργείο Ψηφιακής Διακυβέρνηση                    |  |  |
|----------------------------------------------------------------------------------------------------|---------------------------------------------------------------------------|--|--|
| Απαιτείται ια                                                                                          | γχυρή ταυτοποίησή σας                                                     |  |  |
| Εισάγετε το MINDG GSIS κωδικό μιας χρήσης που σας έχει σταλεί με SMS<br>στον αριθμό κινητού ******2278 |                                                                           |  |  |
| <b>MINDG GSIS κωδικός μιας χρήσης</b><br>8ξ                                                            |                                                                           |  |  |
|                                                                                                    |                                                                           |  |  |
|                                                                                                    | 4:44                                                                      |  |  |
| ΣΥΝΔΕΣΗ                                                                                                | Γενική Γραμματεία<br>Πληροφοριακών<br>Συστημάτων<br>Δημόσιας Διοίκησης    |  |  |
| Απαγορεύεται η μη εξουσιο<br>η οποία μπορεί να ετ                                                      | ιδοτημένη χρήση αυτής της τοποθεσίας,<br>πφέρει αστική και ποινική δίωξη. |  |  |
|                                                                                                    |                                                                           |  |  |

 Δείτε τα δεδομένα σας που αντλούνται από τα μητρώα του ΥΠ. ΟΙΚ. και ελέγξτε την εγκυρότητά τους. Συναινέστε επιλέγοντας I give my consent to provide the data presented

| egov XYC Know Your Customer                                        |               |              | govgr      |
|--------------------------------------------------------------------|---------------|--------------|------------|
| Επικοινωνία του ιδιωτικού και δημόσιου τομέα με κέντρο τον πολίτη. |               |              | E. EN      |
| Δείτε τα δεδομένα σας                                              |               | NI           | 📕   АФМ: 1 |
| Authorization Service                                              |               |              |            |
| Client VIVA Wallet wishes to gain access to informatio             | n regarding y | our degrees. |            |
| 🔟 Στοιχεία ταυτότητας                                              | ~             |              |            |
| 📾 Στοιχεία εισοδήματος                                             | ~             |              |            |
| Στοιχεία Επικοινωνίας                                              | ~             |              |            |
| 🚔 Στοιχεία επαγγελματικής δραστηριότητας                           | ~             |              |            |
|                                                                    |               |              |            |
| I give my consent to provide the data presented                    |               |              |            |
| You will be transfered back to the organization's application      |               |              |            |
| If you do not wish to authorize the organization VIVA Wallet, ex   | it this page  | _            |            |

 Στη σελίδα της Viva Wallet στην οποία θα επιστρέψετε αυτόματα, επιλέξτε Συναινώ. Με τη συναίνεση σας, παρέχετε την εξουσιοδότησή σας για παροχή των δεδομένων σας από το gov.gr στη Viva Wallet.

| EthipEpBalaany mapopyty: 66E50µKvuut         Terementere sterike sterike ster                           | ₩ vieawailet |                                                                                                    |                            | · 10 |
|----------------------------------------------------------------------------------------------------|--------------|----------------------------------------------------------------------------------------------------|----------------------------|------|
| Vegethermonique   Arriverse fragenesis   Situation of advection fragenesis   Situation of advection of advection fragenesis   Situation of advection fragenesis   Situation of advection of advection of adve                                                                                                    | Pagamakatar  | Επιβεβαίωση παροχής δεδο<br>απήθωσα να ορωσίδους το να ποιοί                                                                                                    | n magnar est ant in group. |      |
| Image: Image: |              | Program Dimensional<br>Appolytical Appolytical<br>Appolytical Appolytical<br>Heat State (State State<br>Heat State State State<br>Biological State State<br>Biological State<br>Biological State<br>Biol | *                          |      |
| Torgato Scottingerse     Appleight Square/Applet Metryshis   Strangers Conservations   Appleight Square/Applet Metryshis   Strangers Conservations   Strangers Conservations <th></th> <th>Exception Standingurgs:<br/>Apolipain, Executionguras;<br/>Hapolipain, Executionguras;<br/>Apolipain, Paulosens;<br/>Apolipain, Paulosens;<br/>Apolipain, Paulosens;<br/>Disequeromalanques (Marconauti)<br/>Disequeromalanques (Marconauti)<br/>Disequeromalanques (Marconauti)<br/>Disequeromalanques (Marconauti)<br/>Malagruppinger (Marconauti)<br/>Malagruppinger (Marconauti)<br/>Malagruppinger (Marconauti)<br/>Malagruppinger (Marconauti)<br/>Malagruppinger (Marconauti)</th> <th></th> <th></th>                                                                                                    |              | Exception Standingurgs:<br>Apolipain, Executionguras;<br>Hapolipain, Executionguras;<br>Apolipain, Paulosens;<br>Apolipain, Paulosens;<br>Apolipain, Paulosens;<br>Disequeromalanques (Marconauti)<br>Disequeromalanques (Marconauti)<br>Disequeromalanques (Marconauti)<br>Disequeromalanques (Marconauti)<br>Malagruppinger (Marconauti)<br>Malagruppinger (Marconauti)<br>Malagruppinger (Marconauti)<br>Malagruppinger (Marconauti)<br>Malagruppinger (Marconauti)                                                                                                    |                            |      |
| Interference, January January J |              | Enceptic Eccellitypes of<br>Apriliphs, Original providences Missiparies<br>Occurring and Dirac<br>Hydrographics Eccellitypestroom<br>Activity Eccellingerture                                                                                                    | *                          |      |
|                                                                                                    |              | Dependence planners, a parameterismus,<br>Modinal (Rouches) (Barden<br>Sager and Sager and                                                                                                    |                            |      |

- Δημιουργήστε το password και αποδεχτείτε τους όρους χρήσης της υπηρεσίας.
- Καταχωρήστε τον κωδικό μίας χρήσης που λάβατε στο κινητό σας τηλέφωνο εντός 10 λεπτών από τη λήψη του SMS.
- Μετά την επιτυχημένη εισαγωγή του κωδικού εμφανίζεται μήνυμα που σας ενημερώνει για την επιτυχή δημιουργία του προσωπικού σας λογαριασμού